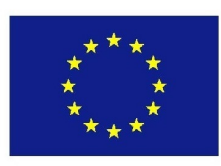

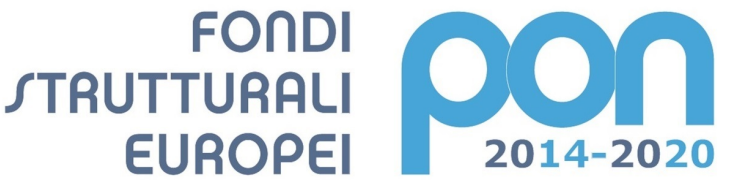

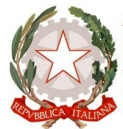

MILIR

Ministero dell'Istruzione, dell'Università e della Ricerca Dipartimento per la Programmazione Direzione Generale per interventi in materia di edilizia scolastica, per la gestione dei fondi strutturali per l'istruzione e per l'innovazione digitale Ufficio IV

UNIONE EUROPEA

PER LA SCUOLA - COMPETENZE E AMBIENTI PER L'APPRENDIMENTO-FESR

# **ISTITUTO COMPRENSIVO STATALE CERVIA 2**

Codice MIUR RAIC829007 - C.F. 92082630390 Via Caduti per la Libertà, 16 - 48015 CERVIA (RA) - tel.0544/71955 fax 0544/72246

E mail: raic829007@istruzione.it - Pec: raic829007@pec.istruzione.it web: www.iccervia2.gov.it

Circolare n. 126

Cervia, 24 gennaio 2018

Ai Docenti Scuola Primaria

### OGGETTO: scrutini 1° quadrimestre a.s. 2017/2018

Gli incontri per la formulazione degli scrutini del primo quadrimestre sono previsti nei locali dei plessi il giorno **MERCOLEDI' 31 GENNAIO dalle ore 13.30; per i plessi con il rientro pomeridiano dalle ore 16.30.** 

Anche quest'anno gli scrutini della Scuola Primaria dovranno avvalersi dell'utilizzo del programma A**rgo Scuolanext.** 

#### Si evidenziano i percorsi principali:

 Inserimento voti da parte del singolo docente: Prima dello scrutinio ogni docente dovrà accedere con la propria password e inserire i voti nelle proprie materie e salvarli, entro la giornata precedente allo scrutinio della classe.

La procedura è la seguente:

- entrare in Argo Scuolanext e nel menu a sinistra cliccare sulla scritta "scrutini";
- cliccare sull'icona quadrata con i numeri "registrazioni valutazione ed esito";
- scegliere la classe;
- nella finestra che compare dopo la scelta della classe selezionare le caselle "Periodo della classe" ( 1º quadrimestre) e "Tipo di caricamento" ( voti e assenze) e confermare;
- cliccare sul nome della materia (nomi abbreviati in azzurro);
- cliccare su **azioni** in alto a destra e scegliere importa voti dal registro elettronico; scegliere nella schermata successiva il periodo dal 15.09.2017 al 31.01.2018; successivamente il tipo di registro "Utilizzo Registro del professore" e "Determina il voto da importare come media complessiva dei voti";
- per inserire **I.R.C. e alternativa** spuntare anche la casella "una volta determinata la media, proponi solo valutazioni con codice carattere (es. M, MM, O, ecc..)".
- confermare con "importa";

### - NON COMPILARE IL CAMPO GIUDIZIO SINTETICO

- salvare
- Il voto di religione cattolica o di alternativa dovrà essere valorizzato mediante l'inserimento del codice abbreviato; **NON COMPILARE IL CAMPO GIUDIZIO SINTETICO**

| COD. | GIUDIZIO SINTETICO |  |  |
|------|--------------------|--|--|
| 0    | OTTIMO             |  |  |
| D    | DISTINTO           |  |  |
| В    | BUONO              |  |  |
| DS   | DISCRETO           |  |  |
| S    | SUFFICIENTE        |  |  |
| NS   | NON SUFFICIENTE    |  |  |

#### COMPITI DEL COORDINATORE (si allega elenco nominativi coordinatori)

- **In sede di scrutinio** l'ingresso ad Argo scuolanext scrutini deve essere effettuato dal coordinatore di classe con la propria password.
- **Verifica e condivisione delle valutazioni:** l'insegnante coordinatore, cliccando sull'icona quadrata con i numeri, visualizza il tabellone con i voti di tutte le materie. Cliccando sul nome della materia o sul nome dell'alunno si possono modificare le valutazioni.
- Il voto in comportamento dovrà essere valorizzato mediante l'inserimento del codice abbreviato; **NON COMPILARE IL CAMPO GIUDIZIO SINTETICO**

| COD. | GIUDIZIO SINTETICO |  |
|------|--------------------|--|
| 0    | ΟΤΤΙΜΟ             |  |
| POS  | POSITIVO           |  |
| ADE  | ADEGUATO           |  |
| PA   | POCO ADEGUATO      |  |
| NA   | NON ADEGUATO       |  |

### - Inserimento del giudizio sul livello globale di maturazione raggiunto dall'alunno: deve

essere effettuato prima dello scrutinio per velocizzare le operazioni.

La procedura di inserimento giudizi è la seguente:

- entrare in Argo Scuolanext, cliccare sulla scritta scrutini in basso a sinistra;

- cliccare sull'icona quadrata con la matita nera, scegliere la classe e confermare;

- nella finestra scelta riquadro e periodo inserire *rilevazione dei progressi e 1Q – valutazione intermedia primo periodo;* 

- conferma;

- selezionare l'alunno e inserire il giudizio;
- selezionare l'indicatore che si intende valorizzare;
- eventuali modifiche del giudizio si possono apportare utilizzando la matita gialla in basso;
- salvare cliccando sulla relativa icona in alto a sinistra (floppy disk).
  - Salvare e bloccare i dati immessi (simbolo del lucchetto).

AL TERMINE DELLO SCRUTINIO:

<u>Stampa del quadro sinottico dei voti e dei giudizi della classe</u>.
(La tabella dei voti e dei giudizi va firmata da tutti i docenti, con obbligo di controllare i voti riportati, e dal Dirigente Scolastico anche se non presente allo scrutinio).

#### Compilare e stampare il verbale:

- a) cliccare sull'icona "stampe verbali";
- b) selezionare: verbale scrutinio intermedio (con riporto dati);
- c) si raccomanda di leggere attentamente il verbale precompilato che dovrà essere completato in alcune parti;
- d) copiarlo ed incollarlo su un file word/open office e salvarlo su chiavetta.
- e) il verbale dovrà essere stampato, firmato da tutti i docenti presenti allo scrutinio.

Il Referente di plesso consegnerà in segreteria il giorno successivo allo scrutinio, dopo aver tenuto i documenti a scuola nella notte in un luogo protetto, la seguente documentazione:

- il verbale firmato da tutti i docenti presenti allo scrutinio

#### - la tabella sinottica (voti e giudizi) debitamente firmata

La segreteria stamperà il pagellino che verrà riconsegnato al docente coordinatore di classe per la

firma e la consegna ai genitori.

La consegna ai genitori verrà effettuata in data 14 febbraio 2018.

Si ricorda che la compilazione dei registri in tutte le loro parti è dovere dell'insegnante, rientra nella funzione docente.

Cordiali saluti.

IL DIRIGENTE SCOLASTICO Dott.ssa Mariapia Metallo

[Firma autografa sostituita a mezzo stampa ai sensi dell'art.3, comma 2 del D.Lgs. 39/1993]

| CLASSI | COORDINATORI | PLESSO     |
|--------|--------------|------------|
| 1A     | BIONDI       | PASCOLI    |
| 1B     | BOSCOLO      |            |
| 2A     | LUCIANI      |            |
| 2B     | ROSAMILIA    |            |
| 3A     | DALLARI      |            |
| 3B     | FARNETI      |            |
| 3C     | D'AURIA      |            |
| 4A     | PIRINI       |            |
| 4B     | ANGELI       |            |
| 5A     | CORRADINO    |            |
| 5B     | MORGANTI     |            |
|        |              |            |
| 1      | RENO         |            |
| 2      | GORINI       |            |
| 3      | DAISSE       | SPALLICCI  |
| 4      | BUSNI        |            |
| 5      | SALVO        |            |
| 1      | PRACCALL     | -          |
| 1      | BROCCOLI     | DELEDDA    |
| 2      | BARTOLINI    |            |
| 3      | GAUDENZI     |            |
| 4      | CROATTI      |            |
| 5      | MONTI        |            |
| 1      | ZOFFOLI      |            |
| 2      | RIANCHI      |            |
| 2      | PASCUCCI     |            |
| 5      | CIVIEILO     |            |
| 4      |              |            |
| 5      | FAINTINI     |            |
| 1      | PARINI       |            |
| 2      | VASILE       | BUONARROTI |
| 3      | GARDELLI     |            |
| 4      | TURRINI      |            |
| 5      | GESUALDI     |            |

## SCUOLA PRIMARIA - Coordinatori di classe 2017-2018